# 外部LDAPS IDストアを使用したISEの設定およ びトラブルシューティング

| 内容                                |
|-----------------------------------|
| <u>はじめに</u>                       |
| 前提条件                              |
| <u>要件</u>                         |
| <u>使用するコンポーネント</u>                |
| <u>設定</u>                         |
| <u>ネットワーク図</u>                    |
| <u>Active DirectoryでのLDAPSの設定</u> |
| <u>ドメインコントローラへのID証明書のインストール</u>   |
| LDAPSディレクトリ構造へのアクセス               |
| <u>ISEとLDAPSサーバの統合</u>            |
| <u>スイッチの設定</u>                    |
| <u>エンドポイントの設定</u>                 |
| ISEでのポリシーセットの設定                   |
|                                   |
| トラブルシュート                          |
| <u>関連情報</u>                       |

# はじめに

このドキュメントでは、Cisco ISEとSecure LDAPSサーバを外部アイデンティティソースとして 統合する方法について説明します。

### 前提条件

#### 要件

次の項目に関する知識があることが推奨されます。

- ・ Identity Service Engine(ISE)の管理に関する基礎知識
- ・ Active Directory/Secure Lightweight Directory Access Protocol(LDAPS)の基礎知識

使用するコンポーネント

このドキュメントの情報は、次のソフトウェアとハードウェアのバージョンに基づいています。

- Cisco ISE 2.6パッチ7
- Active DirectoryライトウェイトディレクトリサービスがインストールされているMicrosoft

Windowsバージョン2012 R2

- ・ ネイティブサプリカントとユーザ証明書がインストールされたWindows 10 OS PC
- CiscoスイッチC3750X(152-2.E6イメージ搭載)

このドキュメントの情報は、特定のラボ環境にあるデバイスに基づいて作成されました。このド キュメントで使用するすべてのデバイスは、クリアな(デフォルト)設定で作業を開始していま す。本稼働中のネットワークでは、各コマンドによって起こる可能性がある影響を十分確認して ください。

背景説明

LDAPSを使用すると、ディレクトリバインドが確立されたときに、転送中のLDAPデータ(ユー ザクレデンシャルを含む)を暗号化できます。LDAPSはTCPポート636を使用します。

LDAPSでは、次の認証プロトコルがサポートされています。

- EAP汎用トークンカード(EAP-GTC)
- Password Authentication Protocol (PAP; パスワード認証プロトコル)
- EAP Transport Layer Security(EAP-TLS)
- Protected EAP Transport Layer Security(PEAP-TLS)

◆ 注:EAP-MSCHAPV2(PEAP、EAP-FAST、またはEAP-TTLSの内部方式)、LEAP、 CHAP、およびEAP-MD5は、LDAPS外部アイデンティティソースではサポートされません。

## 設定

このセクションでは、ネットワークデバイスの設定と、ISEとMicrosoft Active Directory(AD)LDAPSサーバの統合について説明します。

#### ネットワーク図

この設定例では、エンドポイントはスイッチとのイーサネット接続を使用して、ローカルエリア ネットワーク(LAN)に接続します。接続されたスイッチポートは、ISEでユーザを認証するために 802.1x認証用に設定されます。ISEでは、LDAPSは外部IDストアとして設定されます。

次の図に、使用するネットワーク トポロジを示します。

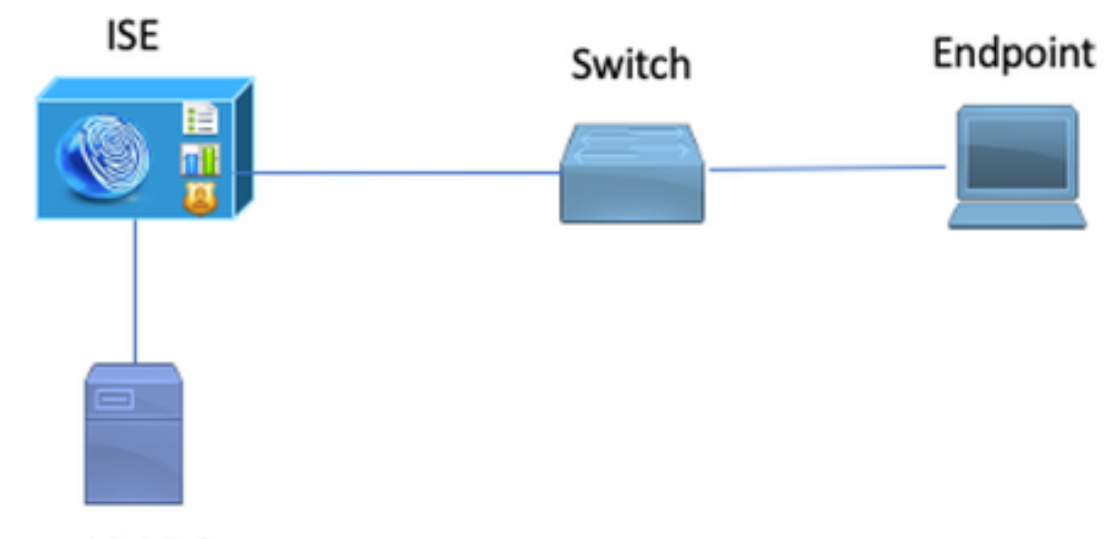

Secure LDAP Server

Active DirectoryでのLDAPSの設定

ドメインコントローラへのID証明書のインストール

LDAPSを有効にするには、次の要件を満たす証明書をドメインコントローラ(DC)にインストール します。

- 1. LDAPS証明書は、ドメインコントローラの個人証明書ストアにあります。
- 2. 証明書に一致する秘密キーがドメインコントローラのストアにあり、証明書に正しく関連付 けられています。
- 3. 拡張キー使用法(EKU)拡張には、サーバ認証(1.3.6.1.5.5.7.3.1)オブジェクト識別子(OIDと も呼ばれる)が含まれています。
- 4. ドメインコントローラの完全修飾ドメイン名(FQDN) (DC1.testlab.comなど)は、次のいずれ かの属性に含まれている必要があります: [件名]フィールドの共通名(CN)、[サブジェクト の別名]拡張のDNSエントリ。
- 5. 証明書は、ドメインコントローラとLDAPSクライアントが信頼する認証局(CA)によって発行される必要があります。信頼できるセキュアな通信を実現するには、クライアントとサーバは互いのルートCAと、証明書を発行した中間CA証明書を信頼する必要があります。
- 6. キーを生成するには、Schannel暗号化サービスプロバイダー(CSP)を使用する必要があります。

| Certificate                                                          | x |
|----------------------------------------------------------------------|---|
| General Details Certification Path                                   |   |
| Show: <all></all>                                                    |   |
| Field Value ^                                                        | 1 |
| Issuer testlab-DC1-CA-1, testlab, com                                |   |
| Valid from Friday, October 11, 2019 2:03:01 AM                       |   |
| Valid to Saturday, October 10, 2020 2:03:01 AM ■                     |   |
| Subject DC1.testlab.com                                              |   |
| Public key RSA (2048 Bits)                                           |   |
| Certifica DomainController                                           |   |
| Enhance Client Authentication (1.3.6.1.5.5.7.3.2), Server Auth       |   |
| < III >                                                              |   |
|                                                                      |   |
| Other Name:                                                          |   |
| DS Object Guid=04 10 a6 36 1d 3c f4 3f a8 47 83 d7 d3 d5 46 20 a3 3f |   |
| DNS Name -DC 1. (ESuaD. Com                                          |   |
|                                                                      |   |

LDAPSディレクトリ構造へのアクセス

Active Directoryサーバ上のLDAPSディレクトリにアクセスするには、任意のLDAPブラウザを使用します。この実習では、Softerra LDAPブラウザ4.5を使用します。

1. TCPポート636でドメインへの接続を確立します。

Type Size Group Server Profile known 3.2 KB ra LDAP Browser ternet Public Servers

2.分かりやすくするために、ADにISE OUという名前の組織単位(OU)を作成します。この組織単 位には、UserGroupという名前のグループが必要です。2人のユーザ(user1とuser2)を作成し、 グループUserGroupのメンバーにします。

💊 注:ISEのLDAPアイデンティティソースは、ユーザ認証にのみ使用されます。

| Scope Pane 🔹 🗙                 | Name 🔺                | Value                                                    | Type             |
|--------------------------------|-----------------------|----------------------------------------------------------|------------------|
| Softerra LDAP Browser          | CN                    | UserGroup                                                | Entry            |
| 😟 📲 Internet Public Servers    | CN                    | user2                                                    | Entry            |
| i destab                       | CN                    | user1                                                    | Entry            |
| E CN=Builtin                   | CN                    | DESKTOP-19                                               | Entry            |
| CN=Computers                   | CN                    | ComputerGroup                                            | Entry            |
| OU=Domain Controllers          | distinguishedName     | OU=ISE OU,DC=testlab,DC=com                              | Attribute        |
| E CN=ForeignSecurityPrincipals | dSCorePropagationData | 1/1/1601                                                 | Attribute        |
| E- CN=Infrastructure           | dSCorePropagationData | 6/20/2020 2:51:11 AM                                     | Attribute        |
| OU=ISE Group                   | 🗉 gPLink              | [LDAP://cn={21A53B13-6971-45E8-8545-FD0C68E29790},c      | Attribute        |
|                                | instanceType          | [Writable]                                               | Attribute        |
| CN=ComputerGroup               | 🗉 name                | ISE OU                                                   | Attribute        |
|                                | objectCategory        | CN=Organizational-Unit, CN=Schema, CN=Configuration, DC= | Attribute        |
| CN=user2                       | objectClass           | organizationalUnit                                       | Attribute        |
| CN=UserGroup                   | objectClass           | top                                                      | Attribute        |
| - OU=LABISE                    | = ou                  | ISE OU                                                   | Attribute        |
| CN=LostAndFound                | uSNChanged            | 607428                                                   | Attribute        |
| CN=Managed Service Accounts    | uSNCreated            | 603085                                                   | Attribute        |
| CN=NTDS Quotas                 | whenChanged           | 6/21/2020 2:44:06 AM                                     | Attribute        |
| 😟 – 📴 CN=Program Data          | whenCreated           | 6/20/2020 2:51:11 AM                                     | Attribute        |
| E-CN=System                    | objectGUID            | {44F45D1D-17B7-48DF-ABC6-3ED27FA4F694}                   | Binary Attribute |

# ISEとLDAPSサーバの統合

1.信頼できる証明書にLDAPサーバのルートCA証明書をインポートします。

| cisco Ident                                                                                          | tity Services I | Engine    | Home  | Contex        | t Visibility | Operations       | Policy | ✓ Administra | tion Vork                        | k Centers          |                  |                  |
|----------------------------------------------------------------------------------------------------|-----------------|-----------|-------|---------------|--------------|------------------|--------|--------------|----------------------------------|--------------------|------------------|------------------|
|                                                                                                    | Identity Man    | agement + | Netwo | ork Resources | Device P     | ortal Management | pxGrid | Services Fee | d Service +                      | Threat Centric NAC |                  |                  |
| Deployment Licensing Certificates Logging Maintenance Upgrade Backup & Restore Admin Access Settings |                 |           |       |               |              |                  |        |              |                                  |                    |                  |                  |
|                                                                                                    |                 | 0         | 'n    | Friendly Name |              |                  |        | Status       | Trusted For                      | Serial Number      | Issued To        | Issued By        |
| - Certificate N                                                                                      | Management      |           |       | DC1           |              |                  | 0      |              |                                  |                    |                  |                  |
| System Cer                                                                                           | rtificates      |           |       | DC1-CA        |              |                  |        | Enabled      | Infrastructure<br>Cisco Services | 18 29 1C A7 00 13  | testlab-DC1-CA-1 | testlab-DC1-CA-1 |
| Trusted Cer                                                                                          | rtificates      |           |       |               |              |                  |        |              | Endpoints                        |                    |                  |                  |

2. ISE管理証明書を検証し、ISE管理証明書発行者証明書が信頼できる証明書ストアにも存在する ことを確認します。

3. LDAPSサーバを統合するには、LDAPSディレクトリのさまざまなLDAP属性を使用します。 Administration > Identity Management > External Identity Sources > LDAP Identity Sources > Addの順に移動します。

| dentity Services Engine                                             | Home + C         | Context Visibility                                                                                                    | s + Policy                                                                                    | - Administration           | Work Centers     ■     ■     ■     ■     ■     ■     ■     ■     ■     ■     ■     ■     ■     ■     ■     ■     ■     ■     ■     ■     ■     ■     ■     ■     ■     ■     ■     ■     ■     ■     ■     ■     ■     ■     ■     ■     ■     ■     ■     ■     ■     ■     ■     ■     ■     ■     ■     ■     ■     ■     ■     ■     ■     ■     ■     ■     ■     ■     ■     ■     ■     ■     ■     ■     ■     ■     ■     ■     ■     ■     ■     ■     ■     ■     ■     ■     ■     ■     ■     ■     ■     ■     ■     ■     ■     ■     ■     ■     ■     ■     ■     ■     ■     ■     ■     ■     ■     ■     ■     ■     ■     ■     ■     ■     ■     ■     ■     ■     ■     ■     ■     ■     ■     ■     ■     ■     ■     ■     ■     ■     ■     ■     ■     ■     ■     ■     ■     ■     ■     ■     ■     ■     ■     ■     ■     ■     ■     ■     ■     ■     ■     ■     ■     ■     ■     ■     ■     ■     ■     ■     ■     ■     ■     ■     ■     ■     ■     ■     ■     ■     ■     ■     ■     ■     ■     ■ |                                                    |                   |
|---------------------------------------------------------------------|------------------|----------------------------------------------------------------------------------------------------|-----------------------------------------------------------------------------------------------|----------------------------|----------------------------------------------------------------------------------------------------|----------------------------------------------------|-------------------|
| ► System - Identity Management                                      | Network Resource | rces                                                                                                    | ment pxGrid Serv                                                                              | ces + Feed Sen             | vice                                                                                                    | c NAC                                              |                   |
| Identities Groups External Identi                                   | ty Sources Ide   | ntity Source Sequences + Se                                                                                                | tings                                                                                         |                            |                                                                                                    |                                                    |                   |
| External Identity Sources                                           | <u>∰</u>         | LDAP Identity Sources List > tes<br>LDAP Identity Source<br>General Conno<br>* Name<br>Description [<br>• Schema           | ttab_tdaps<br>ction Dire<br>testlab_tdaps<br>Custom                                           | ctory Organization         | Groups                                                                                                    | Attributes                                         | Advanced Settings |
| RADIUS Token     RSA SecuriD     SAML Id Providers     Social Login |                  | Subject Objectclass     Subject Name Attribute     Group Name Attribute     Subject Objects Conta     Group Objects Contai | person<br>sAMAccountName<br>dn<br>in Reference To Gro<br>n Reference To Subj<br>Subjects In G | ups<br>roups Are Stored In | * Group Objectclass<br>* Group Map Attribute<br>Certificate Attribute                                                                                                    | Group<br>memberOf<br>userCertificate               | ¥.                |
|                                                                     |                  | User Info Attributes ()<br>First Name<br>Last Name<br>Job Title<br>Email<br>Telephone<br>Street Address                    | givenName<br>sn<br>title<br>mail<br>telephoneNumber<br>streetAddress                          |                            | Department<br>Organizational Unit<br>Locality<br>State or Province<br>Country                                                                                                    | department       company       I       st       co |                   |

4. 「一般」タブから次の属性を構成します。

Subject Objectclass:このフィールドは、ユーザアカウントのObjectクラスに対応しています。 ここでは、次の4つのクラスのいずれかを使用できます。

- Top
- Person
- OrganizationalPerson
- InetOrgPerson

| Scope Pane 👻 🗙                                                                                                    | objectclass                 | Filter Value                          |                                |
|----------------------------------------------------------------------------------------------------|-----------------------------|---------------------------------------|--------------------------------|
| Softerra LDAP Browser<br>                                                                                                    | Name                        | Value<br>user<br>organizationalPerson | Type<br>Attribute<br>Attribute |
| OU=Domain Controllers     OU=Domain Controllers     ON=ForeignSecurityPrincipals     ON=Infrastructure     OU=ISE group     OU=ISE group | objectClass     objectClass | person<br>top                         | Attribute                      |
| CN=USE OU<br>CN=ComputerGroup<br>CN=DESKTOP-19<br>CN=User1<br>R-CN=User2<br>R-CN=UserGroup                                               |                             |                                       |                                |

サブジェクト名属性:このフィールドは、要求のユーザ名を含む属性の名前です。この属性は、 ISEがLDAPデータベースで特定のユーザ名を照会するときにLDAPSから取得されます(cn、 sAMAccountNameなどを使用できます)。このシナリオでは、エンドポイントのuser1ユーザ名 が使用されます。

| Scope Pane 🛛 👻 🗙                                                                     | Filter Name                                  | user1                                                     |                                     |
|--------------------------------------------------------------------------------------|----------------------------------------------|-----------------------------------------------------------|-------------------------------------|
| Softerra LDAP Browser                                                                | Name 🔺                                       | Value                                                     | Туре                                |
| CN=Builtin     CN=Computers     OU=Domain Controllers                                | ≡ cn<br>≡ displayName<br>≡ distinguishedName | user 1<br>user 1<br>CN=user 1,OU=ISE OU,DC=testlab,DC=com | Attribute<br>Attribute<br>Attribute |
| CN=ForeignSecurityPrincipals     CN=Infrastructure     OU=ISE Group                  | givenName     name     sAMAccountName        | user1<br>user1                                            | Attribute<br>Attribute<br>Attribute |
| OU=ISE OU CN=ComputerGroup CN=DESKTOP-19 CN=user1 CN=user2 CN=UserGroup CN=UserGroup | ■ userPrinopalName ■ userCertificate         | user 1@testlab.com<br>user 1                              | Attribute<br>Binary Attribute       |

グループ名属性:グループの名前を保持する属性です。LDAPディレクトリのGroup name属性値は、User groupsページのLDAPグループ名と一致している必要があります

| Scope Pane 👻 🗙                 | Name 🔺                | Value                                                 | Туре      |
|--------------------------------|-----------------------|-------------------------------------------------------|-----------|
| Softerra LDAP Browser          | Ξ <b>თ</b>            | UserGroup                                             | Attribute |
| Ė…                             | distinguishedName     | CN=UserGroup,OU=ISE OU,DC=testlab,DC=com              | Attribute |
| 😟 - 📴 CN=Builtin               | dSCorePropagationData | 1/1/1601                                              | Attribute |
| CN=Computers                   | groupType             | [ GlobalScope, Security ]                             | Attribute |
| OU=Domain Controllers          | instanceType          | [Writable]                                            | Attribute |
| E CN=ForeignSecurityPrincipals | member                | CN=user1,OU=ISE OU,DC=testlab,DC=com                  | Attribute |
| CN=Infrastructure              | member                | CN=user2,OU=ISE OU,DC=testlab,DC=com                  | Attribute |
| OU=ISE Group                   | 🗉 name                | UserGroup                                             | Attribute |
| OU=ISE OU                      | objectCategory        | CN=Group,CN=Schema,CN=Configuration,DC=testlab,DC=com | Attribute |
| CN=ComputerGroup               | objectClass           | group                                                 | Attribute |
| CN=DESKTOP-19                  | objectClass           | top                                                   | Attribute |
| CN=user1                       | sAMAccountName        | UserGroup                                             | Attribute |
| CN=UserGroup                   | sAMAccountType        | < samGroupObject >                                    | Attribute |

Group Objectclass:この値は、グループとして認識されるオブジェクトを指定するために検索で使用されます。

| H- CN=ComputerGroup | objectSid      | S-1-5-21-2960284039-4006096050-347662626-1156         | Binary Attribute |
|---------------------|----------------|-------------------------------------------------------|------------------|
| CN=DESKTOP-19       | objectGUID     | {39967F90-89BE-44B5-9CC5-B28C0B0EB234}                | Binary Attribute |
| CN=user 1           | objectClass    | top                                                   | Attribute        |
| E-CN=user2          | objectClass    | group                                                 | Attribute        |
| CN=UserGroup        | objectCategory | CN=Group,CN=Schema,CN=Configuration,DC=testlab,DC=com | Attribute        |

#### グループマップ属性:この属性は、ユーザをグループにマップする方法を定義します。

| Scope Pane 👻 🗙                                         | Filter Name | UserGroup                                |           |
|--------------------------------------------------------|-------------|------------------------------------------|-----------|
| Softerra LDAP Browser                                  | Name        | Value 🔺                                  | Туре      |
| E-CN=Builtin                                           | memberOf    | CN=UserGroup,OU=ISE OU,DC=testlab,DC=com | Attribute |
| CN=Computers                                           |             |                                          |           |
| OU=Domain Controllers     OU=EoreignSequrityPrincipals |             |                                          |           |
| CN=Infrastructure                                      |             |                                          |           |
| OU=ISE Group                                           |             |                                          |           |
| OU=ISE OU     OU=ComputerGroup                         |             |                                          |           |
| Image: CN=Computer Group Image: CN=DESKTOP-19          |             |                                          |           |
| - 词 CN=user1                                           |             |                                          |           |

Certificate Attribute:証明書定義を含む属性を入力します。これらの定義は、オプションで、証明 書認証プロファイルの一部として定義されている場合にクライアントから提示される証明書を検 証するために使用できます。この場合、クライアント証明書とLDAPアイデンティティソースから取得した証明書の間でバイナリ比較が実行されます。

| 1.0000            | and the second second | and the second second | WLX. |
|-------------------|-----------------------|-----------------------|------|
| a a factora artea | and the second second |                       | B    |
| a second of the   |                       |                       |      |
|                   |                       |                       |      |

5. LDAPS接続を設定するには、Connectionタブに移動します(図4の矢印Aを参照)。

| L | DAP Identity Sources List > te                               | stlab_ld                                             | aps                                                                                                    |           |        |                     |                           |                                          |                                                                                    |                           |
|---|--------------------------------------------------------------|------------------------------------------------------|----------------------------------------------------------------------------------------------------|-----------|--------|---------------------|---------------------------|------------------------------------------|------------------------------------------------------------------------------------|---------------------------|
| L | DAP Identity Source                                          |                                                      | _                                                                                                    |           |        |                     |                           |                                          |                                                                                    |                           |
|   | General Conn                                                 | ection                                               | Directory Organization                                                                                                    |           | Groups | Attributes          | Advanced Setti            | ngs                                      |                                                                                    |                           |
|   |                                                              | Prim                                                 | ary Server                                                                                                    |           |        |                     |                           | Seco                                     | ndary Server                                                                       |                           |
|   |                                                              |                                                      |                                                                                                    |           |        |                     |                           | 🗆 Er                                     | nable Secondary Server                                                             |                           |
|   | * Hostname/IF                                                | dc1                                                  | testlab.com                                                                                                    | Ð         |        |                     | Hostname/IF               |                                          |                                                                                    | Ð                         |
|   | * Por                                                        | t 636                                                |                                                                                                    |           |        |                     | Por                       | 389                                      |                                                                                    |                           |
|   | Specify server for each IS Ad Pa Secure Auther LDAP Server f | SE node<br>Access<br>Imin DN<br>assword<br>Itication | Anonymous Access  Authenticated Access  CN=poongarg,CN=Users,DC  Tenable Secure Authenticat  Enable Secure Authenticat  DC1-CA | ion<br>ck |        |                     | Ac<br>Pa<br>Secure Auther | Access<br>min DN<br>issword<br>itication | Anonymous Acces     Authenticated Acc     Enable Secure Aut     Enable Server Iden | hentication<br>htty Check |
|   | LDAP Server F                                                | COOL CA                                              | DC1-CA                                                                                                    | <u> </u>  |        | LDAP Server Root CA |                           | COOT CA                                  | DST Root CA X3 Certificate AI                                                      |                           |
|   | Issuer CA of ISE Cer                                         | tificates                                            | DC1-CA                                                                                                    | Ţ.        |        | la                  | ssuer CA of ISE Cer       | tificates                                | Select if required (opt                                                            | ional) (i)                |
|   | * Server Timeo                                               | ıt 10                                                | Ð                                                                                                    | Seconds   |        |                     | Server Timeout            | 10                                       |                                                                                    | () Seconds                |
|   | * Max. Admin Connection                                      | s 20                                                 | (i)                                                                                                    |           |        | Max. /              | Admin Connections         | 20                                       |                                                                                    | ۰.                        |
|   |                                                              | Tes                                                  | t Bind to Server                                                                                                    | Minutes   |        |                     |                           | Test Bin                                 | d to Server                                                                        | ① Minutes                 |
|   | Failove                                                      | r 🔿 A                                                | Jways Access Primary Server First                                                                                              |           |        |                     |                           |                                          |                                                                                    |                           |
|   |                                                              | • F                                                  | ailback To Primary Server After 5                                                                                              |           |        | Minutes             |                           |                                          |                                                                                    |                           |

6.ドメインコントローラでdsqueryを実行し、LDAPサーバへの接続に使用するユーザ名DNを取得します。

ステップ1:Sldapサーバの正しいIPアドレスまたはホスト名を設定し、LDAPポート(TCP 636)と Admin DNを定義して、LDAP over SSLとの接続を確立します。 ステップ2: Secure AuthenticationおよびServer Identity Checkオプションを有効にします。

ステップ3:ドロップダウンメニューから、LDAPサーバルートCA証明書とISE管理証明書Isser CA証明書を選択します(ISE管理証明書を発行するために、同じLDAPサーバにインストールさ れた認証局を使用しています)。

ステップ4:サーバへのテストバインドを選択します。この時点では、検索ベースがまだ設定されていないため、サブジェクトまたはグループは取得されません。

7. Directory Organizationタブで、Subject/Group Search Baseを設定します。これはISEから LDAPへの結合ポイントです。これで、結合ポイントの子であるサブジェクトとグループのみを 取得できるようになりました。このシナリオでは、サブジェクトとグループの両方がOU=ISE OUから取得されます

| LDAP Identity Sources L | ist > <b>testlab_ldaps</b> |                                   |         |            |                   |
|-------------------------|----------------------------|-----------------------------------|---------|------------|-------------------|
| LDAP Identity Sou       | rce                        |                                   |         |            |                   |
| General                 | Connection                 | Directory Organization            | Groups  | Attributes | Advanced Settings |
|                         |                            |                                   |         |            |                   |
| * Subject Search Base   | e OU=ISE OU,DC             | =testlab,DC=com Naming C          | ontexts |            |                   |
| * Group Search Base     | OU=ISE OU,DC:              | =testlab,DC=com Naming C          | ontexts |            |                   |
|                         |                            |                                   |         |            |                   |
| Search for MAC Addr     | ess in Format xx-x         | (-XX-XX-XX-XX Ţ                   |         |            |                   |
| Strip start of s        | ubiect name up to th       | e last occurrence of the separate | or \    |            |                   |
|                         | ,                          |                                   |         |            |                   |
| Strip end of su         | ibject name from the       | first occurrence of the separator | r 📃     |            |                   |
|                         |                            |                                   |         |            |                   |

8. [Groups]で[Add]をクリックして、ISE上のLDAPからグループをインポートし、グループを取得します(次の図を参照)。

| DAP Identity Source | s List > <b>testlab_idap</b> s |                        |        |            |
|---------------------|--------------------------------|------------------------|--------|------------|
| DAP Identity So     | ource                          |                        |        |            |
| General             | Connection                     | Directory Organization | Groups | Attributes |
|                     |                                |                        |        |            |
| 🖉 Edit 🕂 Add 👻      | 🗙 Delete Group                 |                        |        |            |
| Name                |                                |                        |        | •          |
| CN=UserGrou         | ip,OU=ISE OU,DC=te             | stlab,DC=com           |        |            |

スイッチの設定

スイッチを802.1x認証用に設定します。スイッチポートGig2/0/47にWindows PCが接続されている

aaa new-model radius server ISE address ipv4 x.x.x.x auth-port 1812 acct-port 1813 key xxxxxx aaa group server radius ISE\_SERVERS server name ISE T aaa server radius dynamic-author client x.x.x.x server-key xxxxx ! aaa authentication dot1x default group ISE\_SERVERS local aaa authorization network default group ISE\_SERVERS aaa accounting dot1x default start-stop group ISE\_SERVERS dot1x system-auth-control ip device tracking ! radius-server attribute 6 on-for-login-auth radius-server attribute 8 include-in-access-req Т ! interface GigabitEthernet2/0/47 switchport access vlan xx switchport mode access

authentication port-control auto
dot1x pae authenticator

エンドポイントの設定

Windowsネイティブサプリカントが使用され、LDAPでサポートされるEAPプロトコルの1つであるEAP-TLSがユーザ認証と認可に使用されます。

1. PCにユーザー証明書(user1用)がプロビジョニングされていて、クライアント認証としての 目的があり、信頼されたルート証明機関に発行者の証明書チェーンがPCに存在することを確認し ます。

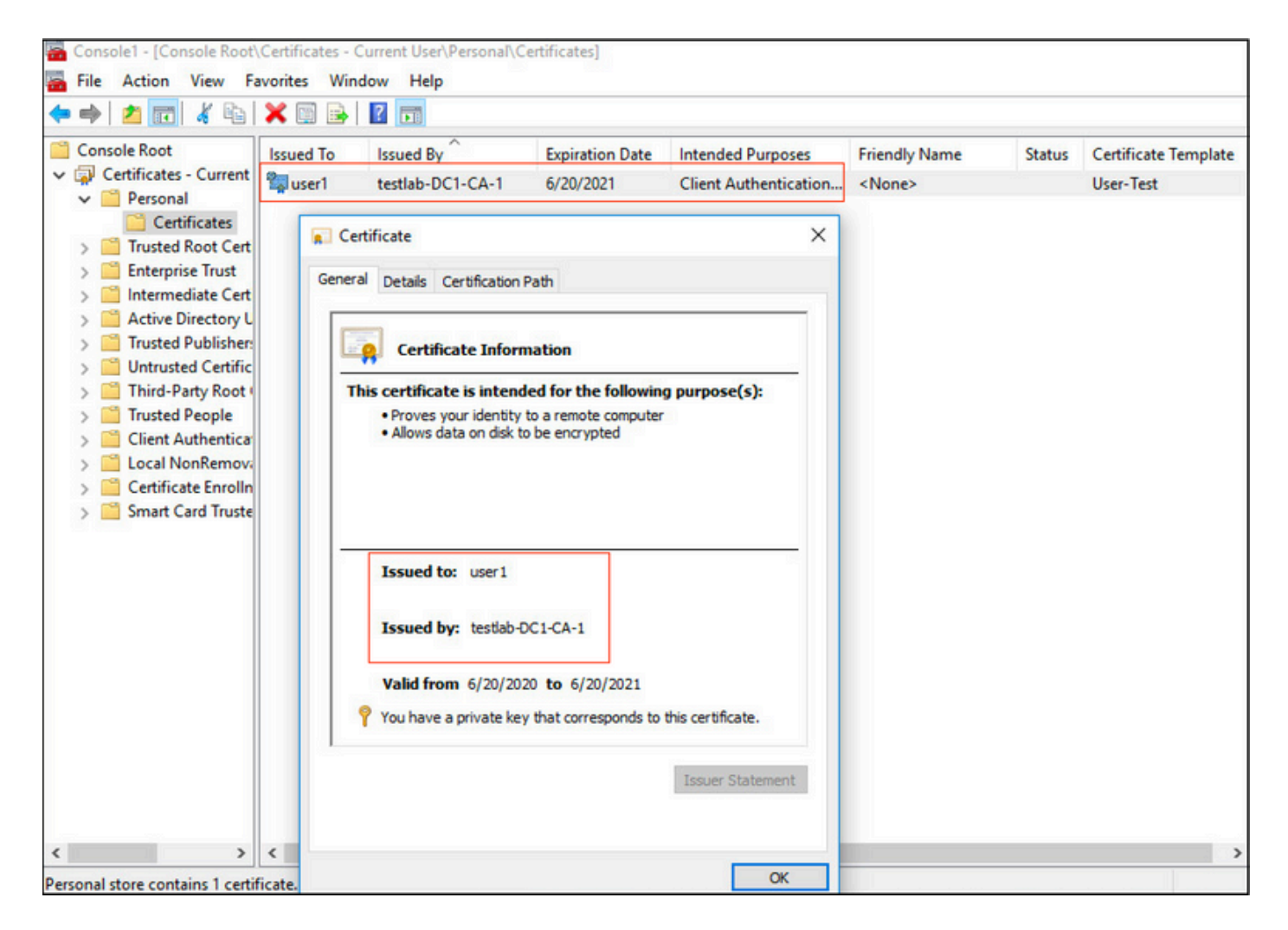

2. EAP-TLS認証用にDot1x認証を有効にし、認証方法としてMicrosoft:スマートカードまたはその他の証明書を選択します。

| pciPassthru0 Properties                                                                                                    | ×  |
|----------------------------------------------------------------------------------------------------|----|
| Networking Authentication Sharing                                                                                                    |    |
| Select this option to provide authenticated network access for this Ethemet adapter.                                                     |    |
| Choose a network authentication method:                                                                                                  |    |
| Microsoft: Smart Card or other certificate $\checkmark$ Settings                                                                         |    |
| <ul> <li>Remember my credentials for this connection each time I'm logged on</li> <li>Fallback to unauthorized network access</li> </ul> |    |
| Additional Settings                                                                                                    |    |
|                                                                                                    |    |
| OK Cance                                                                                                    | el |

3. 「追加設定」をクリックすると、ウィンドウが開きます。次の図に示すように、specify authentication modeのチェックボックスをオンにし、user authenticationを選択します。

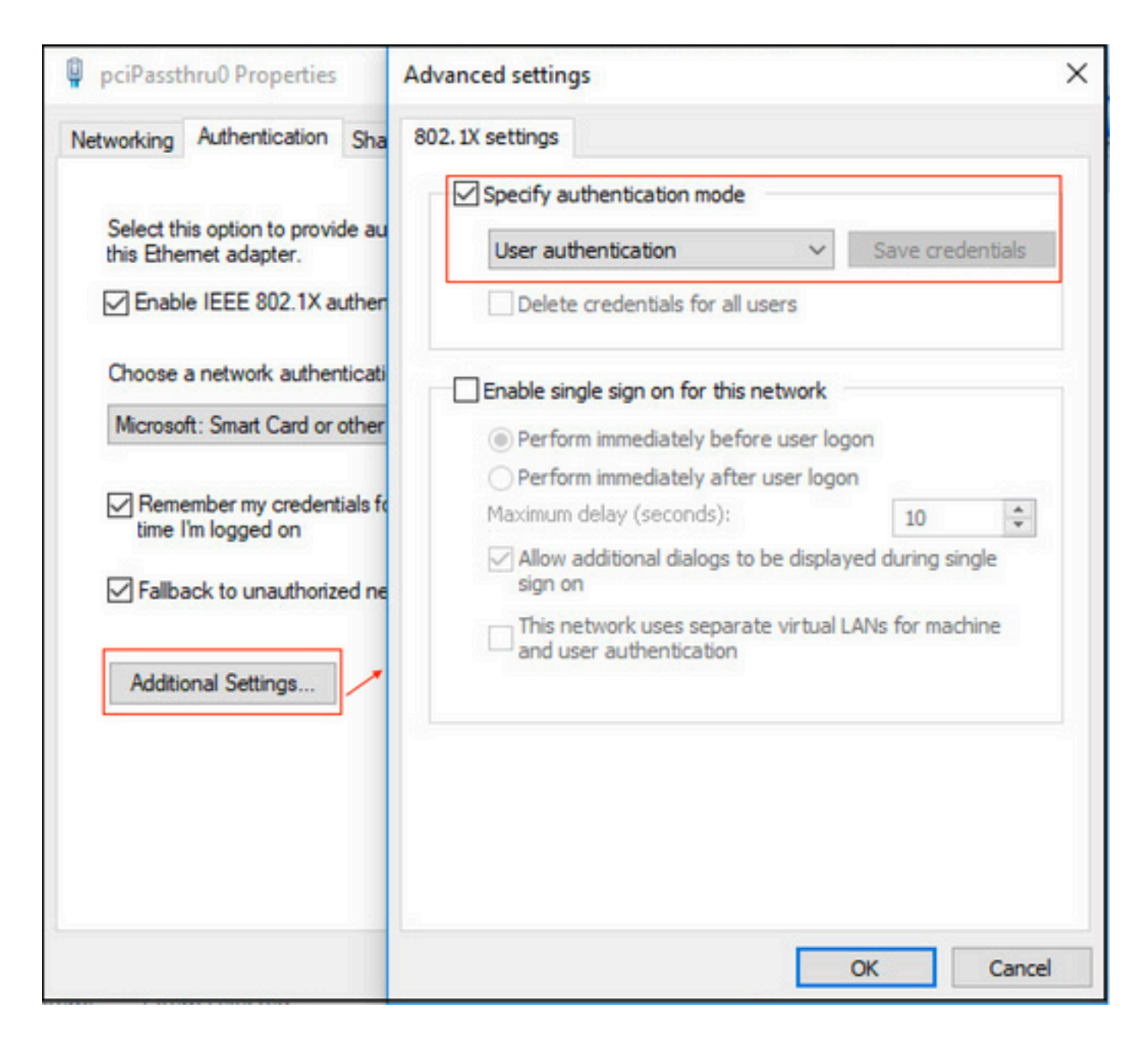

ISEでのポリシーセットの設定

EAP-TLSプロトコルが使用されるため、ポリシーセットを設定する前に証明書認証プロファイル を設定する必要があり、認証ポリシーで後からアイデンティティソースシーケンス(ID)が使用さ れます。

| cisco Identity Services Engine Home         | Context Visibility      Operations                                            | Policy      Administration     Work Centers                                               |
|---------------------------------------------|-------------------------------------------------------------------------------|-------------------------------------------------------------------------------------------|
| System      Identity Management     Network | Resources                                                                     | pxGrid Services + Feed Service + Threat Centric NAC                                       |
| Identities Groups External Identity Sources | Identity Source Sequences                                                     |                                                                                           |
| External Identity Sources                   | Certificate Authentication Profiles List ><br>Certificate Authentication Prof | LDAPS_cert<br>Île                                                                         |
| Active Directory                            | * Name                                                                        | LDAPS_cert                                                                                |
| LDAP<br>OOBC<br>BADUIS Token                | Description                                                                   | EAP-TLS certificate based authentication with LDAPS                                       |
| RSA SecuriD                                 |                                                                               |                                                                                           |
| SAML Id Providers                           | Identity Store                                                                | testiab_idaps 👔 🕧                                                                         |
| Cocial Login                                |                                                                               |                                                                                           |
|                                             | Use Identity From                                                             | Certificate Attribute Subject - Common Name      Subject - Common Name                    |
|                                             |                                                                               | Any Subject or Alternative Name Attributes in the Certificate (for Active Directory Only) |
|                                             | Match Client Certificate Against<br>Certificate In Identity Store (j)         | O Nover                                                                                   |
|                                             |                                                                               | <ul> <li>Only to resolve identity ambiguity</li> </ul>                                    |
|                                             |                                                                               | Always perform binary comparison                                                          |
|                                             | Save                                                                          |                                                                                           |

アイデンティティソースシーケンスの証明書認証プロファイルを参照し、認証検索リストで LDAPS外部アイデンティティソースを定義します。

| altalta<br>cisco         | Identity Services Engine           | Home                            | Context Visibility      | <ul> <li>Operations</li> </ul> | ▶ Policy     | - Administration   | Work Centers             |
|--------------------------|------------------------------------|---------------------------------|-------------------------|--------------------------------|--------------|--------------------|--------------------------|
| <ul> <li>Syst</li> </ul> | rem ridentity Management           | <ul> <li>Network Res</li> </ul> | ources + Device I       | Portal Management              | pxGrid Se    | rvices + Feed Serv | ice + Threat Centric NAC |
| Iden                     | tities Groups External Ide         | ntity Sources                   | dentity Source Sequ     | ences + Settings               |              |                    |                          |
| Ident                    | ity Source Sequence                |                                 |                         |                                |              |                    |                          |
| ▼ Id                     | entity Source Sequence             |                                 |                         |                                |              |                    |                          |
|                          | Name LDAPS                         |                                 |                         |                                |              |                    |                          |
| Des                      | cription                           |                                 |                         |                                |              |                    |                          |
|                          |                                    |                                 |                         |                                |              | 11                 |                          |
|                          | ertificate Based Authentic         | ation                           |                         |                                |              |                    |                          |
|                          |                                    |                                 |                         |                                |              |                    |                          |
|                          | Select Certificate Auther          | tication Profile                | LDAPS_cert              | <u>.</u>                       |              |                    |                          |
| - A                      | uthentication Search List          |                                 |                         |                                |              |                    |                          |
|                          | A set of identity s                | ources that will be             | e accessed in sequer    | nce until first authenti       | cation succe | eds                |                          |
|                          | Available                          |                                 | Selector                |                                |              |                    |                          |
| ſ                        | Internal Endocista                 |                                 | testiah                 | Idana                          |              |                    |                          |
|                          | Internal Users                     |                                 | > tesuao                | iuaps                          |              | _                  |                          |
|                          | testlab                            |                                 | <                       |                                |              |                    |                          |
|                          | rad                                |                                 |                         |                                |              |                    |                          |
|                          |                                    |                                 | <u>&gt;&gt;</u>         |                                |              |                    |                          |
| l                        |                                    |                                 |                         |                                |              | ⊥ ⊻                |                          |
|                          |                                    |                                 |                         |                                |              |                    |                          |
| ▼ A                      | dvanced Search List Settin         | igs                             | antication              |                                |              |                    |                          |
|                          | selected identity store carrier be | accessed for add                | renacation              |                                |              |                    |                          |
| 0                        | Do not access other stores in t    | he sequence and                 | set the "Authenticati   | onStatus" attribute to         | "ProcessEn   | 'or"               |                          |
| ۲                        | Treat as if the user was not fou   | nd and proceed t                | o the next store in the | e sequence                     |              |                    |                          |
| Caus                     | Pecet                              |                                 |                         |                                |              |                    |                          |
| Save                     | Neadl                              |                                 |                         |                                |              |                    |                          |

## 次に、有線Dot1x認証用のポリシーセットを設定します。

| diale  | dentity Se | rvices Engine Home         | Context Visibility | Operations      Policy      | Administration     | Work Centers |  | L         | icense Warning 🔺     | ٩,         | D I  | • •     |
|--------|------------|----------------------------|--------------------|-----------------------------|--------------------|--------------|--|-----------|----------------------|------------|------|---------|
| Policy | Sets Pro   | filing Posture Client Prov | isioning           | ts                          |                    |              |  |           |                      |            |      |         |
| Policy | Sets +     | Wired Dot1x                |                    |                             |                    |              |  | Reset Pol | icyset Hitcounts     | Res        | et   | Save    |
|        | Status     | Policy Set Name            | Description        | Condition                   | 18                 |              |  | Allo      | wed Protocols / Se   | erver Sequ | ence | Hits    |
| Search |            |                            |                    |                             |                    |              |  |           |                      |            |      |         |
|        | 0          | Wired Dot1x                |                    | () v                        | ired_802.1X        |              |  | De        | fault Network Access | × •        | +    | 453     |
| ❤ Aut  | henticatio | n Policy (2)               |                    |                             |                    |              |  |           |                      |            |      |         |
| +      | Status     | Rule Name                  | Conditions         |                             |                    |              |  | Use       |                      | н          | its  | Actions |
| Sear   | sh         |                            |                    |                             |                    |              |  |           |                      |            |      |         |
|        | 0          | Datty                      | Network 6          | Annes Network DeviceNerwood | FOILALS LAB-Switch |              |  | LDAPS     |                      | к т        | 23   | ø       |
|        | Ŭ          | Dist FA                    |                    |                             | Equines Brooman    |              |  | > Options |                      |            |      | Ŧ       |
|        | 0          | Default                    |                    |                             |                    |              |  | LDAPS     |                      | × •        |      | *       |
|        | ٢          | Delaun                     |                    |                             |                    |              |  | > Options |                      |            |      | *       |

| ₩ Auti | orization | Policy (2)          |      |                                                                              |                |   |                  |   |       |         |
|--------|-----------|---------------------|------|------------------------------------------------------------------------------|----------------|---|------------------|---|-------|---------|
| +      |           |                     |      |                                                                              | Results        |   |                  |   |       |         |
|        | Status    | Rule Name           | Cond | litions                                                                      | Profiles       |   | Security Groups  |   | Hits  | Actions |
| Searc  | h         |                     |      |                                                                              |                |   |                  |   |       |         |
|        | 0         | Users in LDAP Store | 44   | testiab_Idaps-ExternalGroups EQUALS CN=UserGroup,OU=ISE OU,DC=testiab,DC=com | × PermitAccess | + | Select from list | + | 207   | ٥       |
|        | Ø         | Default             |      |                                                                              | × DenyAccess   | + | Select from list | + | 11    | ٥       |
|        |           |                     |      |                                                                              |                |   |                  |   |       |         |
|        |           |                     |      |                                                                              |                |   |                  |   | Reset | Save    |

この設定後、LDAPSアイデンティティソースに対してEAP-TLSプロトコルを使用してエンドポイ ントを認証できます。

| onnection                    |              |                   |
|------------------------------|--------------|-------------------|
| IPv4 Connecti                | vity:        | Internet          |
| IPv6 Connecti                | vity:        | No network access |
| Media State:                 |              | Enabled           |
| Duration:                    |              | 00:01:21          |
| Speed:                       |              | 1.0 Gbps          |
| Details                      |              |                   |
| Details                      | Sent —       | Received          |
| Details<br>ctivity<br>Bytes: | Sent — 3,093 | Received          |

# 確認

1. PCに接続されているスイッチポートの認証セッションを確認します。

| SW1#sh auth sessions in | t g2/0/47 de                                           |
|-------------------------|--------------------------------------------------------|
| Interface:              | GigabitEthernet2/0/47                                  |
| MAC Address:            | b496.9126.dec0                                         |
| IPv6 Address:           | Unknown                                                |
| IPv4 Address:           | 10.106.38.165                                          |
| User-Name:              | user1                                                  |
| Status:                 | Authorized                                             |
| Domain:                 | DATA                                                   |
| Oper host mode:         | single-host                                            |
| Oper control dir:       | both                                                   |
| Session timeout:        | N/A                                                    |
| Restart timeout:        | N/A                                                    |
| Periodic Acct timeout:  | N/A                                                    |
| Session Uptime:         | 43s                                                    |
| Common Session ID:      | ØA6A26390000130798C66612                               |
| Acct Session ID:        | 0x00001224                                             |
| Handle:                 | 0x6800002E                                             |
| Current Policy:         | POLICY_Gi2/0/47                                        |
| Local Policies:         |                                                        |
| Service Templat         | e: DEFAULT_LINKSEC_POLICY_SHOULD_SECURE (priority 150) |
| Server Policies:        |                                                        |
| Mathad status list.     |                                                        |
| Method Method           | State                                                  |
| dot1x                   | Authc Success                                          |
|                         |                                                        |

2. LDAPSとISEの設定を確認するために、サーバへのテスト接続を使用してサブジェクトとグル ープを取得できます。

| LDAP Identity Sources List > testiab_id | aps                                                                                 |                               |                                |             |
|-----------------------------------------|-------------------------------------------------------------------------------------|-------------------------------|--------------------------------|-------------|
| LDAP Identity Source                    |                                                                                     |                               |                                |             |
| General Connection                      | Directory Organization Groups Attributes Advar                                      | nced Settings                 |                                |             |
| Access                                  | O Anonymous Ag                                                                      | Access                        | Anonymous Access               |             |
|                                         | Authenticated / Ldap bind succeeded to dc1.testlab.com:636     Number of Subjects 3 |                               | Authenticated Access           |             |
| Admin DN                                | * CN=poongarg,C Number of Groups 2<br>Response time 73ms                            | Admin DN                      |                                |             |
| Password                                | •                                                                                   | Password                      |                                |             |
|                                         | ОК                                                                                  |                               |                                |             |
| Secure Authentication                   | Enable Secure Authentication                                                        | Secure Authentication         | Enable Secure Authentication   |             |
|                                         | C Enable Server Identity Check                                                      |                               | Enable Server Identity Check   |             |
| LDAP Server Root CA                     | DC1-CA T                                                                            | LDAP Server Root CA           | DST Root CA X3 Certificate # * | 0           |
| Issuer CA of ISE Certificates           | DC1-CA T                                                                            | Issuer CA of ISE Certificates | Select if required (optional)  | ۵           |
|                                         |                                                                                     |                               |                                |             |
| * Server Timeout                        | 10 (j Seconds                                                                       | Server Timeout                | 10                             | (7) Seconds |
| * Max. Admin Connections                | 20                                                                                  | Max. Admin Connections        | 20                             | T)          |
|                                         | Force reconnect every     ① Minutes                                                 |                               | Force reconnect every          | (j) Minutes |
|                                         |                                                                                     |                               |                                |             |
|                                         | Test Bind to Server                                                                 |                               | Test Bind to Server            |             |
|                                         |                                                                                     |                               |                                |             |
| Fallover                                | Always Access Primary Server First                                                  |                               |                                |             |
| Save Reset                              |                                                                                     |                               |                                |             |

### 3.ユーザ認証レポートを確認します。

| c | Refresh O Reset Repeat Court | ts 💆 Expo | rt To 🕶 |          |                   |                       |                                    |                        |                |                       | 🝸 Filter 🕶 🔷 🕶         |
|---|------------------------------|-----------|---------|----------|-------------------|-----------------------|------------------------------------|------------------------|----------------|-----------------------|------------------------|
|   | Time                         | Status    | Details | Identity | Endpoint ID       | Authentication Po     | Authorization Policy               | Authorization Profi    | Network De     | Device Port           | Authentication Pro     |
| × |                              | ٠         |         | Identity | Endpoint ID       | Authentication Policy | Authorization Policy               | Authorization Profiles | Network Device | Device Port           | Authentication Protocc |
|   | Jun 24, 2020 04:45:21.727 AM | 0         | ò       | user1    | B4:96:91:26:DE:C0 | Wired Dot1x >> Dot1x  | Wired Dot1x >> Users in LDAP Store | PermitAccess           |                | GigabitEthemet2/0/47  | EAP-TLS                |
|   | Jun 24, 2020 04:45:20.671 AM |           | à       | user1    | B4:96:91:26:DE:C0 | Wired Dot1x >> Dot1x  | Wired Dot1x >> Users in LDAP Store | PermitAccess           | LAB-Switch     | GigabitEthernet2/0/47 | EAP-TLS                |

### 4.エンドポイントの詳細な認証レポートを確認します。

| verview               |                                    |
|-----------------------|------------------------------------|
| Event                 | 5200 Authentication succeeded      |
| Username              | user1                              |
| Endpoint Id           | B4:96:91:26:DE:C0 ⊕                |
| Endpoint Profile      | Unknown                            |
| Authentication Policy | Wired Dot1x >> Dot1x               |
| Authorization Policy  | Wired Dot1x >> Users in LDAP Store |
| Authorization Result  | PermitAccess                       |
|                       |                                    |

| Authentication Details        |                               |
|-------------------------------|-------------------------------|
| Source Timestamp              | 2020-06-24 04:40:52.124       |
| Received Timestamp            | 2020-06-24 04:40:52.124       |
| Policy Server                 | ISE26-1                       |
| Event                         | 5200 Authentication succeeded |
| Username                      | user1                         |
| Endpoint Id                   | B4:96:91:26:DE:C0             |
| Calling Station Id            | B4-96-91-26-DE-C0             |
| Endpoint Profile              | Unknown                       |
| IPv4 Address                  | 10.106.38.165                 |
| Authentication Identity Store | testlab_ldaps                 |
| Identity Group                | Unknown                       |
| Audit Session Id              | 0A6A26390000130C98CE6088      |
| Authentication Method         | dot1x                         |
| Authentication Protocol       | EAP-TLS                       |
| Service Type                  | Framed                        |
| Network Device                | LAB-Switch                    |

| 15041 | Evaluating Identity Policy                             |
|-------|--------------------------------------------------------|
| 15048 | Queried PIP - Network Access.NetworkDeviceName         |
| 22072 | Selected identity source sequence - LDAPS              |
| 22070 | Identity name is taken from certificate attribute      |
| 15013 | Selected Identity Source - testlab_Idaps               |
| 24031 | Sending request to primary LDAP server - testlab_ldaps |
| 24016 | Looking up user in LDAP Server - testlab_ldaps         |
| 24023 | User's groups are retrieved - testlab_ldaps            |
| 24004 | User search finished successfully - testlab_ldaps      |
| 22054 | Binary comparison of certificates succeeded            |
| 22037 | Authentication Passed                                  |
| 22001 |                                                        |

| 15036 | Evaluating Authorization Policy                           |
|-------|-----------------------------------------------------------|
| 24209 | Looking up Endpoint in Internal Endpoints IDStore - user1 |
| 24211 | Found Endpoint in Internal Endpoints IDStore              |
| 15048 | Queried PIP - testlab_Idaps.ExternalGroups                |
| 15016 | Selected Authorization Profile - PermitAccess             |
| 22081 | Max sessions policy passed                                |
| 22080 | New accounting session created in Session cache           |
| 11503 | Prepared EAP-Success                                      |
| 11002 | Returned RADIUS Access-Accept                             |
|       |                                                           |

5. LDAPSサーバに向けてISE上のパケットキャプチャを取得することにより、ISEとLDAPSサー バ間でデータが暗号化されていることを確認します。

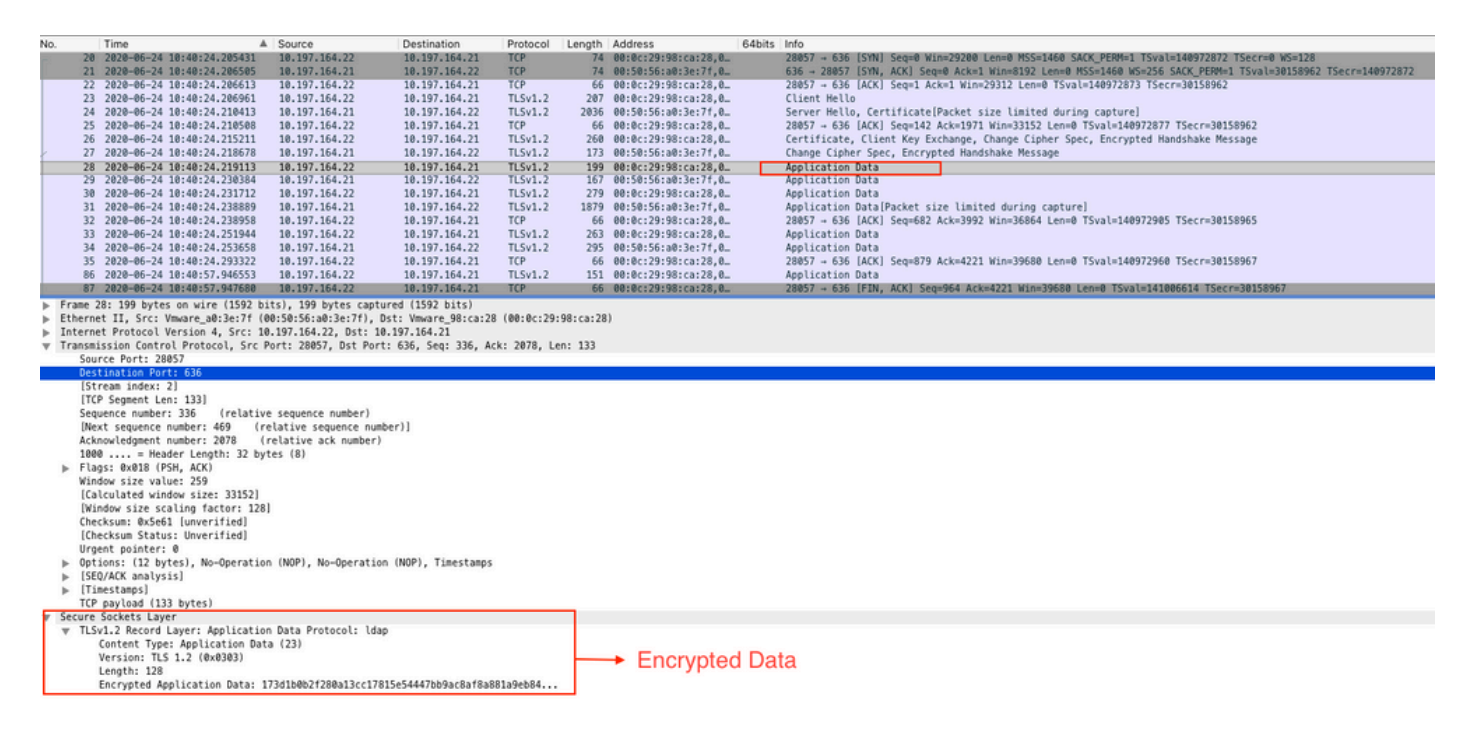

# トラブルシュート

このセクションでは、この設定で発生する一般的なエラーとそのトラブルシューティング方法に ついて説明します。

• 認証レポートに、次のエラーメッセージが表示される場合があります。

Authentication method is not supported by any applicable identity store

このエラー メッセージは、選択した認証方式が LDAP でサポートされないことを意味します。同 じレポート内に、認証プロトコル としてサポートされている方式(EAP-GTC、EAP-TLS、 PEAP-TLS)のいずれかが示されていることを確認してください。

サーバーへのテストバインドがエラーで終了しました。

最も一般的な原因は、LDAPSサーバの証明書検証チェックの失敗です。このような問題のトラブ ルシューティングを行うには、ISEでパケットキャプチャを取得し、3つのランタイムコンポーネ ントとprrt-jniコンポーネントをすべてデバッグレベルで有効にして、問題を再現し、prrtserver.logファイルを確認します。

パケットキャプチャは不正な証明書について苦情を言い、prrt-serverは次のように表示します。

Ջ注:LDAPページのホスト名は、証明書のサブジェクト名(またはサブジェクトの別名)を使用して設定する必要があります。したがって、サブジェクトまたはSANに証明書がない場合は機能せず、SANリストにIPアドレスを持つ証明書が必要です。

3.認証レポートで、サブジェクトがIDストアに見つからなかったことがわかりました。これは、 レポートに示されているユーザ名と一致する [Subject Name] 属性を持つユーザが LDAP データベ ース内で見つからなかったことを意味します。このシナリオでは、この属性の値は sAMAccountNameに設定されています。これは、ISEが一致を見つけようとするときに、LDAPユ ーザのsAMAccountName値を参照することを意味します。

4.サーバーバインドのテスト中に、サブジェクトとグループを正しく取得できませんでした。この問題の原因として最も可能性が高いのは、検索ベースが誤って設定されていることです。 LDAP 階層は、リーフからルートの方向および dc(複数の単語で構成可能)で指定する必要があることに注意してください。

# 関連情報

- <u>https://www.cisco.com/c/en/us/support/docs/security/identity-services-engine/119149-configure-ise-00.html#anc9</u>
- <u>https://www.cisco.com/c/en/us/support/docs/security/identity-services-engine/214975-configure-eap-tls-authentication-with-is.html</u>

翻訳について

シスコは世界中のユーザにそれぞれの言語でサポート コンテンツを提供するために、機械と人に よる翻訳を組み合わせて、本ドキュメントを翻訳しています。ただし、最高度の機械翻訳であっ ても、専門家による翻訳のような正確性は確保されません。シスコは、これら翻訳の正確性につ いて法的責任を負いません。原典である英語版(リンクからアクセス可能)もあわせて参照する ことを推奨します。